## Asset Transactions

Last Modified on 03/31/2022 3:51 pm EDT

Displays transactions for an Asset with a specified period and date range.

Records > Objects & choose the Asset Object Type from the Object Type drop-down

There are two ways to access Transactions: 1) double-click the Asset to open the Object Screen and then click Transactions, or 2) single-click the Asset so it is highlighted and click Transactions.

**Period:** The accounting period the transaction was recorded.

Month/Year: The calendar month/year the transaction was recorded.

**Date:** The date the transaction was recorded.

**Comments:** A description of the transaction.

Amount: The dollar amount of the transaction.

Src: The source type of transaction. See: Asset Sources

G/L Reference: For 'AP' the invoice#, for 'CD' the check#, and for 'RE' the reference#.

Account: The G/L account#.

Batch #: The batch number of the transaction. All transactions are assigned a batch number

Posted: Checkbox to denote whether the transaction has been posted

Atch: Checkbox to denote whether the entry has attachments that can be viewed.

**Modify User:** The user who last modified the transaction.

**Modify Date/Time:** The date and time the transaction was last modified.

## **Other functions**

Sources Filter: Select which sources to be included in the transactions listing.

Show Only Posted: If selected, the transactions that are not posted will not be shown.